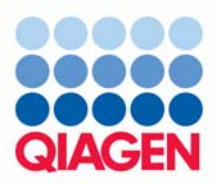

### **QIAGEN** Supplementary Protocol:

# Evaluating pipetting accuracy of the BioRobot<sup>®</sup> EZ1 workstation using the EZ1 Test Card

This protocol is designed to evaluate the pipetting accuracy of the BioRobot EZ1 workstation. The BioRobot EZ1 pipets either 100  $\mu$ l or 500  $\mu$ l of water from one set of tubes to another. Pipetting accuracy should be within defined specifications of  $\pm 8 \mu$ l for 100  $\mu$ l, corresponding to pipetted volumes in the range of 92–108  $\mu$ l and  $\pm 40 \mu$ l for 500  $\mu$ l, corresponding to pipetted volumes in the range of 460–540  $\mu$ l. The protocol also describes how to test the tip adapters for liquid leaks.

**IMPORTANT:** Please read the BioRobot EZ1 User Manual, paying careful attention to the safety information, before beginning this procedure.

### Equipment and reagents to be supplied by user

- EZ1 Test Card (cat. no. 9016187)
- 6 Sarstedt microcentrifuge tubes (1.5 ml) with caps (e.g., tubes and caps supplied with EZ1 Kits)
- 6 Sarstedt microcentrifuge tubes (2 ml) without caps (e.g., tubes supplied with EZ1 Kits)
- Calibrated laboratory balance, with precision of 0.0005 g (0.5 mg)
- Deionized water
- Disposable gloves

### Important points before starting

- The BioRobot EZ1 should be positioned on a level workbench
- Ambient temperature should be in the range of 15–32°C

### Procedure

### Volume validation

- 1. Label and weigh 6 microcentrifuge tubes (1.5 ml) together with the corresponding caps. Record the weight for each set of tube and cap.
- 2. Insert the EZ1 Test Card completely into the EZ1 Card slot of the BioRobot EZ1.
- 3. Switch on the BioRobot EZ1.

The power switch is located on the left rear of the instrument.

- 4. Press "START" to display the protocols menu.
- 5. Press "1" for the 100  $\mu$ l Protocol or "2" for the 500  $\mu$ l Protocol.

WWW.QIAGEN.COM

## 6. Press any key to proceed through the text displayed in the LCD and start worktable setup.

The text summarizes the following steps which describe the loading of the worktable. Wear gloves when loading the required items on the worktable.

- 7. Remove the caps from the labeled, weighed 1.5 ml tubes, and load the opened tubes into the first row.
- 8. Fill the 6 unweighed 2 ml tubes (without caps) with approximately 1 ml water. Load the filled, opened tubes into the fourth row (back row).
- 9. Load 6 tip holders containing filter-tips into the second row.
- 10. Close the workstation door.
- **11. Press "START" to start the protocol.** The automated procedure takes 2 min.
- 12. When the protocol ends, the LCD displays "Protocol finished". Open the workstation door.
- 13. Press "ESC" to return to the main menu.
- 14. Remove the labeled tubes from the first row (front row), and cap them securely with the corresponding weighed caps.
- 15. Weigh the closed tubes and record the weights.

The weights can be recorded in the test report on page 5 together with the results of the temperature accuracy test (see QIAGEN Supplementary Protocol MA32: Evaluating temperature accuracy of the BioRobot EZ1 workstation).

- 16. Calculate the difference in weight of each tube by subtracting the weight of the empty tube and cap, recorded in step 1.
- 17. Calculate the accuracy of pipetting. If the difference in weight is in the range of 92–108 mg for the "100  $\mu$ l Protocol" or 460–540 mg for the "500  $\mu$ l Protocol", then the accuracy is within the defined specifications. If the accuracy is not within the defined specifications, contact QIAGEN Instrument Service to recalibrate the instrument.

1 mg = 1  $\mu$ l water. The weight range of 92–108 mg corresponds to 92–108  $\mu$ l water and the weight range of 460–540 mg to 460–540  $\mu$ l. The table on the next page gives an example.

| Weight before run (g) | Weight after run (g)                                                        | Difference (g)                                                                                                    | Pipetted volume (µl)                                                                                                    |
|-----------------------|-----------------------------------------------------------------------------|----------------------------------------------------------------------------------------------------|----------------------------------------------------------------------------------------------------|
| 1.4004                | 1.9049                                                                      | 0.5045                                                                                                    | 504.5                                                                                                    |
| 1.4028                | 1.9044                                                                      | 0.5016                                                                                                    | 501.6                                                                                                    |
| 1.3934                | 1.8989                                                                      | 0.5055                                                                                                    | 505.5                                                                                                    |
| 1.4018                | 1.9053                                                                      | 0.5035                                                                                                    | 503.5                                                                                                    |
| 1.4078                | 1.9127                                                                      | 0.5049                                                                                                    | 504.9                                                                                                    |
| 1.4060                | 1.9005                                                                      | 0.4945                                                                                                    | 494.5                                                                                                    |
|                       | Weight before run (g)   1.4004   1.4028   1.3934   1.4018   1.4078   1.4078 | Weight before run (g)Weight after run (g)1.40041.90491.40281.90441.39341.89891.40181.90531.40781.91271.40601.9005 | Weight before run (g)Weight after run (g)Difference (g)1.40041.90490.50451.40281.90440.50161.39341.89890.50551.40181.90530.50351.40781.91270.50491.40601.90050.4945 |

Example of Weight-Measure Results and Calculation of Pipetted Volume\*

\* Example only. Actual results may differ from those shown.

18. To run another pipetting accuracy protocol, carry out step 1 of the protocol, and then follow the protocol from step 4. Otherwise close the workstation door, and switch off the BioRobot EZ1. Save the 1.5 ml and 2 ml tubes for use in the leakage test.

Steps 2 and 3 are not necessary when running another protocol. Skip these steps.

#### 19. Clean the BioRobot EZ1.

Follow the maintenance instructions in the BioRobot EZ1 User Manual.

### Leakage test

- 1. Insert the EZ1 Test Card completely into the EZ1 Card slot of the BioRobot EZ1.
- 2. Switch on the BioRobot EZ1.

The power switch is located on the left rear of the instrument.

- 3. Press "START" to display the protocols menu.
- 4. Press "3" to choose the leakage test.
- 5. Press any key to proceed through the text displayed in the LCD and start worktable setup.

The text summarizes the following steps which describe the loading of the worktable. Wear gloves when loading the required items on the worktable.

- 6. Load 6 opened 1.5 ml tubes into the first row (front row).
- 7. Fill six 2 ml tubes (without caps) with approximately 1 ml water. Load the filled, opened tubes into the fourth row (back row).
- 8. Load 6 tip holders containing filter-tips into the second row.
- 9. Close the workstation door.
- 10. Press "START" to start the protocol.

The automated procedure takes 12 min. The instrument will wait for 10 min to check the tightness around the O-rings.

- 11. When the protocol ends, the LCD displays "Protocol finished". Open the workstation door.
- **12.** Check that there has been no dripping from the tips during the test. The results of the test can be recorded in the test report on page 5.
- 13. Close the workstation door before pressing "ESC" to return to the main menu.
- 14. To run another leakage test, follow the protocol from step 4. Otherwise close the workstation door, and switch off the BioRobot EZ1.

Steps 1, 2, and 3 are not necessary when running another protocol. Skip these steps.

15. Clean the BioRobot EZ1.

Follow the maintenance instructions in the BioRobot EZ1 User Manual.

# Test report for pipetting accuracy and temperature accuracy of the BioRobot EZ1 workstation

The results of the volume validation and leakage test and also the temperature accuracy test (see QIAGEN Supplementary Protocol MA32: *Evaluating temperature accuracy of the BioRobot EZ1* workstation) can be recorded here by the user for the operational qualification of the BioRobot EZ1.

### Instrument and operator

| Instrument:    | BioRobot EZ1 |
|----------------|--------------|
| Serial number: |              |
| Location:      |              |
| Test operator: |              |
| Test date:     |              |

### **Volume validation**

#### Pipetting 100 $\mu$ l of water

Specification: Pipetted volumes must be between 92 µl and 108 µl.

| Tube | Weight before<br>run (g) | Weight after<br>run (g) | Difference (g) | Pipetted volume<br>(µl) | Passed | Failed |
|------|--------------------------|-------------------------|----------------|-------------------------|--------|--------|
| 1    |                          |                         |                |                         |        |        |
| 2    |                          |                         |                |                         |        |        |
| 3    |                          |                         |                |                         |        |        |
| 4    |                          |                         |                |                         |        |        |
| 5    |                          |                         |                |                         |        |        |
| 6    |                          |                         |                |                         |        |        |

### Pipetting 500 $\mu$ l of water

Specification: Pipetted volumes must be between 460 µl and 540 µl.

| Tube | Weight before<br>run (g) | Weight after<br>run (g) | Difference (g) | Pipetted volume<br>(µl) | Passed | Failed |
|------|--------------------------|-------------------------|----------------|-------------------------|--------|--------|
| 1    |                          |                         |                |                         |        |        |
| 2    |                          |                         |                |                         |        |        |
| 3    |                          |                         |                |                         |        |        |
| 4    |                          |                         |                |                         |        |        |
| 5    |                          |                         |                |                         |        |        |
| 6    |                          |                         |                |                         |        |        |
|      |                          |                         |                |                         |        |        |

### Leakage test

**Specification**: There must be no dripping from the tips during the test.

| Tube | Tips dripped during the run | Passed | Failed |
|------|-----------------------------|--------|--------|
| 1    |                             |        |        |
| 2    |                             |        |        |
| 3    |                             |        |        |
| 4    |                             |        |        |
| 5    |                             |        |        |
| 6    |                             |        |        |

### Temperature accuracy test (see QIAGEN Supplementary Protocol MA32: Evaluating temperature accuracy of the BioRobot EZ1 workstation)

Specification: Measured temperatures must be in the range of 57–63°C.

| Measured temperatu | re (°C) Passed | Failed |
|--------------------|----------------|--------|
|                    |                |        |

### **Equipment used**

| Laboratory Balance     |  |
|------------------------|--|
| Brand:                 |  |
| Model:                 |  |
| Range:                 |  |
| Accuracy:              |  |
| Serial no.:            |  |
| Last calibration date: |  |
| Thermometer            |  |
| Brand:                 |  |
| Model:                 |  |
| Range:                 |  |
| Accuracy:              |  |
| Serial No:             |  |
| Last calibration date: |  |

Signature: \_\_\_\_\_

Date: \_\_\_\_\_

The BioRobot EZ1 workstation and the EZ1 Test Card are intended as general-purpose devices. No claim or representation is intended for their use to identify any specific organism or for a specific clinical use (diagnostic, prognostic, therapeutic, or blood banking). It is the user's responsibility to validate the performance of the BioRobot EZ1 workstation and the EZ1 Test Card for any particular use, since their performance characteristics have not been validated for any specific organism. The BioRobot EZ1 workstation and the EZ1 Test Card may be used in clinical diagnostic laboratory systems after the laboratory has validated their complete system as required by CLIA '88 regulations in the U.S. or equivalents in other countries. QIAGEN handbooks can be requested from QIAGEN Technical Service or your local QIAGEN distributor. Selected handbooks can be downloaded from www.qiagen.com/literature/handbooks/default.aspx . Material safety data sheets (MSDS) for any QIAGEN product can be downloaded from www.qiagen.com/ts/msds.asp .

Trademarks: QIAGEN<sup>®</sup>, BioRobot<sup>®</sup> (QIAGEN Group). © 2005–2006 QIAGEN, all rights reserved.

Evaluating pipetting accuracy of the BioRobot EZ1 workstation (MA31 Jan-06)

page 7 of 7